# MANUAL PARA SUSPENSÃO DE DÉBITO POR PAGAMENTO POR MEIO DE ESTIMATIVA

Após o pagamento por estimativa, todas as notas de serviços tomados devem ser declaradas no MEU ISS (antigo livro eletrônico):

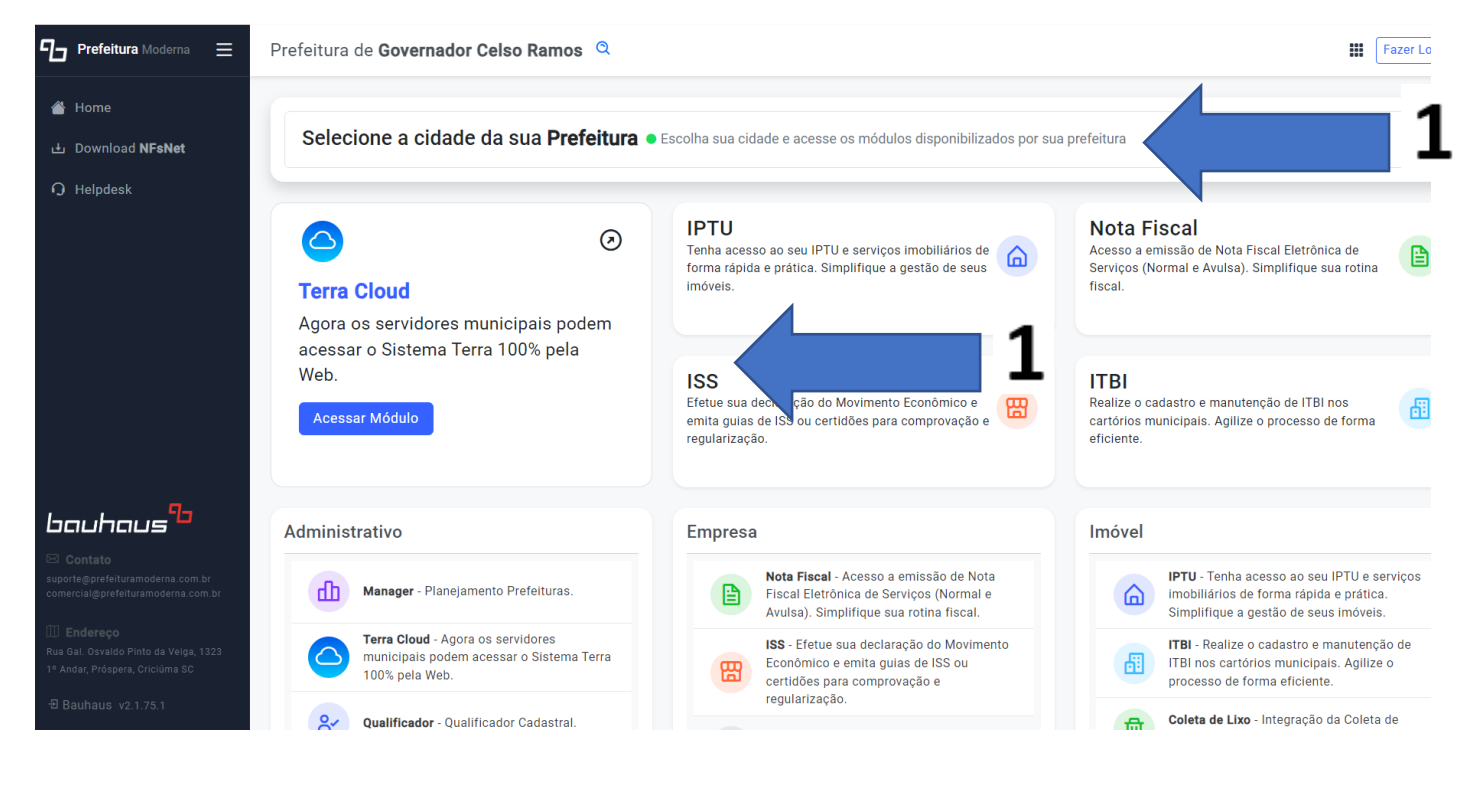

| PREFEITURA | DE | GOVERNADOR | CELSO | RAMOS |
|------------|----|------------|-------|-------|
|            |    |            |       |       |

III ISS

de Entrad

🖹 Validar Certidão

\$ Consultar Crédito

Layout de Arquivo

prefeituramoderna

| Autorização de Ace                                     | esso     |
|--------------------------------------------------------|----------|
| 🖹 ISS 📘                                                |          |
| Digite seu <b>Usuário</b> (CNPJ, CPF, CMC ou Código de | Usuário) |
| Jsuário                                                |          |
| Digite sua <b>Senha</b>                                |          |
| Senha de Acesso                                        |          |
|                                                        |          |

1 nformativo da Prefeitura

#### NFORMATIVO MEUISS

Envio de arquivo em lote

Para os usuários que estiverem efetuando seus lançamentos através de Arquivos em Lote, é necessário efetuar um ajuste nos sistemas de contabilidade para geração nos novos formatos

Telefone: (48) 3039-7563 E-mail: tributos.govcelsoramos@gmail.com **2** Após estar logado, declare por período, as notas fiscais que já possui de serviços tomados ("retidas"), <u>não esquecendo de informar o número do processo obras</u>:

|                    | le é. | ormação      |         |      |                      |      |         |                |                                    |                     |                                                    |       |                       |                        |                         |          |
|--------------------|-------|--------------|---------|------|----------------------|------|---------|----------------|------------------------------------|---------------------|----------------------------------------------------|-------|-----------------------|------------------------|-------------------------|----------|
| inçamentos 🗸 🗸     | Into  | ormações d   | os Lar  | ıçam | iento:               | 5    |         |                |                                    |                     |                                                    |       |                       |                        |                         |          |
| TA DE RECURSOS     | Se    | elecionar un | n Perío | odo  |                      |      |         |                |                                    | _                   |                                                    |       |                       | 🖨 List                 | ta c                    | ividade  |
| Inserir            |       | 09/2024      | ¢       | 0    | ) <mark>9 d</mark> e | 2024 |         |                |                                    |                     |                                                    |       |                       |                        |                         |          |
| Inserir em Lote    |       |              |         |      |                      |      |         | _              |                                    |                     |                                                    |       |                       |                        | $\overline{\mathbf{v}}$ | 7        |
| Consultar          | т     | ipo de Land  |         | to P | essoa                | Dia  | Nº Nota | Valor Serviços | Valor Total<br>(Serviços + Vendas) | Descrição da Ativid | lade                                               | Alíq. | CPF/CNPJ<br>Envolvido | Município<br>Prestação | N° Obra                 | Série No |
| Excluir            |       | Substituto   |         | ~ ]  | ~                    |      |         |                |                                    |                     |                                                    |       |                       | GOVERNADOR             |                         | ÚNIC,    |
| DRMAÇÕES DE OBRAS  |       | Normal       | - N     | ~ 1  | ~                    |      |         |                |                                    | 5211-7/99           | DEPÓSITOS DE MERCADORIAS PARA TERCEIROS, EXCETO AF | 3     |                       | GOVERNADOR             |                         | ÚNIC,    |
| nformar Valor GFIP |       | Normal       | - N     | ~ J  | ~                    |      |         |                |                                    | 5211-7/99           | DEPÓSITOS DE MERCADORIAS PARA TERCEIROS, EXCETO AF | 3     |                       | GOVERNADOR             |                         | ÚNIC/    |
|                    |       | Normal       | - N     | ~ J  | ~                    |      |         |                |                                    | 5211-7/99           | DEPÓSITOS DE MERCADORIAS PARA TERCEIROS, EXCETO AF | 3     |                       | GOVERNADOR             |                         | ÚNIC,    |
| unceiro            |       | Normal       | • N     | ~ J  | ~                    |      |         |                |                                    | 5211-7/99           | DEPÓSITOS DE MERCADORIAS PARA TERCEIROS, EXCETO AF | 3     |                       | GOVERNADOR             |                         | ÚNIC,    |
| incend /           |       | Normal       | • N     | ~ I  | ~                    |      |         |                |                                    | 5211-7/99           | DEPÓSITOS DE MERCADORIAS PARA TERCEIROS, EXCETO AF | з     |                       | GOVERNADOR             |                         | ÚNIC,    |
| ficações           |       | Normal       | • N     | ~ J  | ~                    |      |         |                |                                    | 5211-7/99           | DEPÓSITOS DE MERCADORIAS PARA TERCEIROS, EXCETO AF | 3     |                       | GOVERNADOR             |                         | ÚNIC/    |
| incações -         |       |              |         |      |                      |      |         |                |                                    |                     |                                                    |       |                       |                        |                         | _        |
| íodos >            |       |              |         |      |                      |      |         |                |                                    |                     |                                                    |       | + Nova Linh           | a 🗗 Ins                | erir Lan                | çament   |
|                    |       |              |         |      |                      |      |         |                |                                    |                     |                                                    |       |                       |                        |                         |          |

Caso não saiba como lançar as notas de serviços tomados pelo nosso sistema, solicite o manual de lançamentos do MEU ISS pelo e-mail: tributos.govcelsoramos@gmail.com

**3** Ao finalizar os lançamentos e consolidar os períodos, o sistema automaticamente gerará um débito, e por esse motivo será necessário que seja aberto um Processo Administrativo (<u>https://www.prefeituramoderna.com.br/</u>)solicitando a suspensão dos débitos:

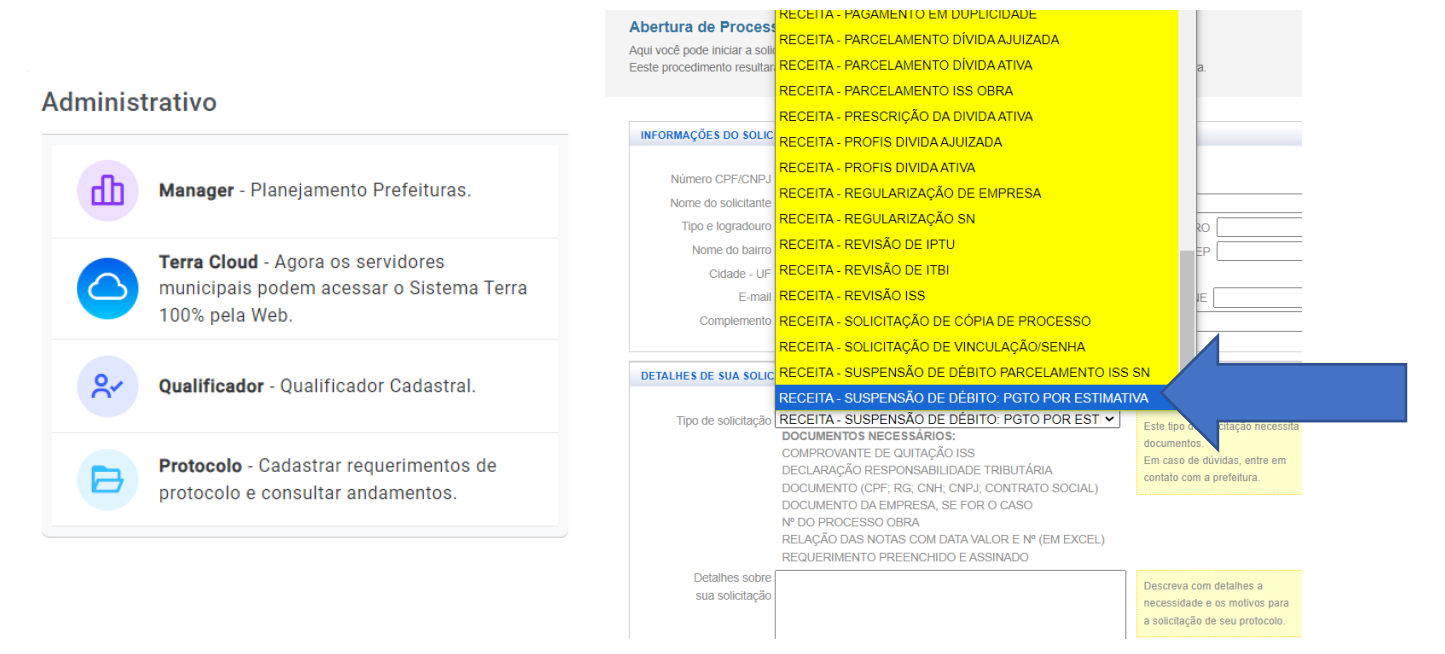

Obs: Caso possua mais de uma obra no Município, deve ser deve ser aberto um (01) processo administrativo para cada obra, por exemplo:

- 01 processo administrativo para o Processo Obras 780/2022;
- 01 processo administrativo para o Processo Obras 1433/2020
- etc...

**4** Após a abertura de cada processo administrativo, efetuaremos a suspensão e o mesmo será encerrado.

Mas observo que, **mesmo encerrado, ele será a referência** utilizada para futuras suspensões relacionadas às suas obras.

Portanto, abre-se <u>somente um (01) processo administrativo para cada obra</u> e, posteriormente, <u>para</u> <u>cada nova solicitação</u> de suspensão, deve-se <u>somente nos informar por e-mail</u> (tributos.govcelsoramos@gmail.com) o número do processo administrativo.

### Segue o modelo do e-mail abaixo para futuras suspensões:

"Segue razão contábil do mês de **AGOSTO** de 2024, o número do processo de suspensão e nº de processo obras.

**Empreendimento: NOME DO EMPREENDIMENTO** (CNPJ da obra ou construtora)

Número processo obras 5678/2021

Número processo de suspensão de débitos 12345/2024 aberto no dia 11/09/2024."

# Informações adicionais:

| ıss الله                                                                              | PREFEITURA DE GOVERNADOR CELSO RAMOS GOVERNO DO ESTADO DE SANTA CATARINA                                    |                                                                                                    |
|---------------------------------------------------------------------------------------|----------------------------------------------------------------------------------------------------|----------------------------------------------------------------------------------------------------|
|                                                                                       |                                                                                                    |                                                                                                    |
|                                                                                       |                                                                                                    |                                                                                                    |
| Q Serviços Públicos                                                                   | Autorização de Acesso                                                                                       | Informativo da Prefeitura                                                                                                    |
| LISTA DE SERVAÇOS<br>Validar Certidão<br>\$ Consultar Crédito<br>\$ Layout de Arquivo | Ligite seu Senha<br>Digite seu Senha<br>Senha de Acesso<br>Preencha os campos acima para acessar o sistema. | INFORMATIVO MEUISS<br>Envio de arquivo em lote<br>Para os usuários que estiverem efetuando seus lançamentos através de Arquivos em Lote, é<br>necessário efetuar um ajuste nos sistemas de contabilidade para geração nos novos formatos.<br>Telefone: (48) 3039-7563<br>E-mail: tributos.govcelsoramos@gmail.com |
| prefeituramoderna <sup>5</sup>                                                        | Acessar Sistema                                                                                             |                                                                                                    |
|                                                                                       | Esqueceu sua senha? Recuperar senha                                                                         |                                                                                                    |

Usuário e senha são informados pela Secretaria da Receita. Caso não possua, solicite por meio de Processo administrativo na aba protocolo >> **Solicitação de vinculação de senha**.

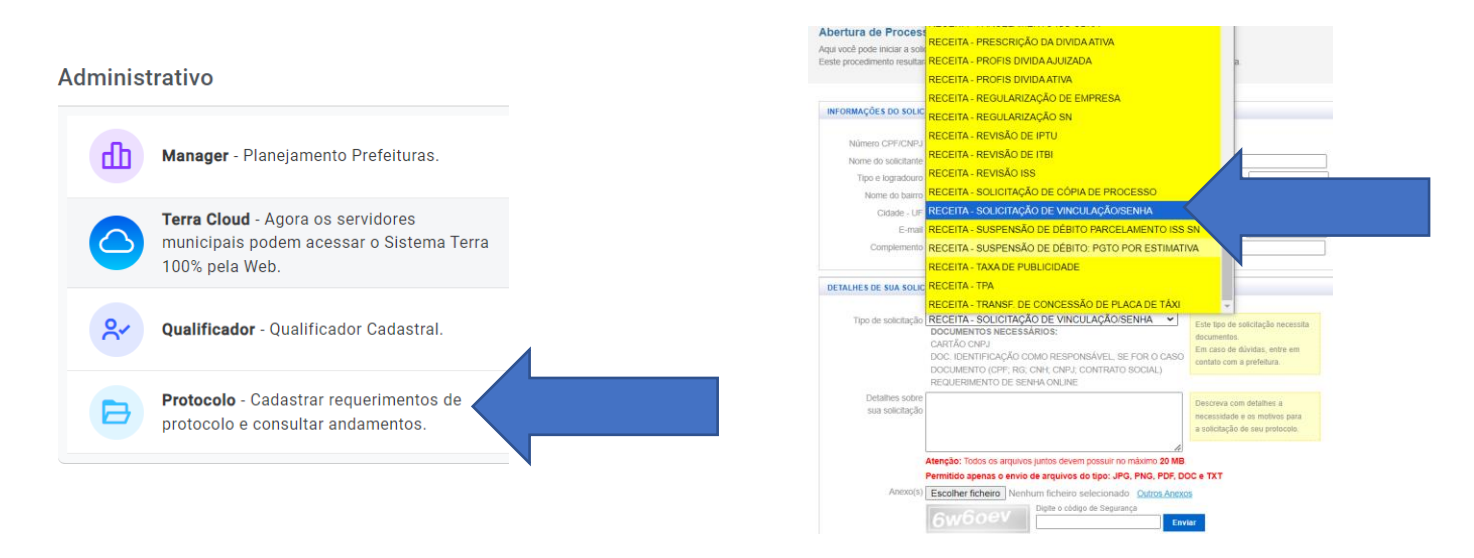

\*\*Utilizar o requerimento de senha online presente na página seguinte.

# Grande parte dos requerimentos podem ser obtidos por meio do site da prefeitura (<u>https://governadorcelsoramos.sc.gov.br/</u>) na aba >> RECEITA ONLINE

| sove | ernadorcelsoramos.sc.            | gov.br                            |                             |           |                      |                     |             |                |
|------|----------------------------------|-----------------------------------|-----------------------------|-----------|----------------------|---------------------|-------------|----------------|
|      |                                  | NOTÍCIAS                          | 📥 MUNICÍPIO                 | GOVERNO 🗸 | 🏶 TRANSPARÊNCIA 🗸    | 🌣 CARTA DE SERVIÇOS | 📣 TURISMO   | 🗣 CONTATO      |
|      |                                  |                                   |                             |           | ≡ MAPA DO SITE       |                     |             |                |
|      | Prefeitura ini<br>galerias na Ri | icia obras de il<br>La Rosendo lo | nstalação de<br>aquim Sagas | Serviços  | Públicos promove mel | horias em           |             |                |
|      | em Palmas                        |                                   | aquin Sagas,                | Ramos     | pontos de dovernado  | Celso               | JUNTA DE S  | SERVIÇO        |
|      |                                  |                                   |                             |           |                      |                     | MILITAR     | GCR            |
|      |                                  |                                   |                             |           |                      |                     |             |                |
|      | Publicações Le                   | eį                                |                             |           |                      |                     |             |                |
|      | NO HOW                           |                                   |                             |           |                      |                     | Receita C   | <b>Dn-line</b> |
|      | a                                |                                   |                             |           |                      |                     | Setor de Tr | ributos        |
|      | 3 80 A 20                        |                                   |                             |           |                      |                     |             |                |
|      |                                  |                                   |                             |           |                      |                     |             |                |

☆

#### C Sovernadorcelsoramos.sc.gov.br/pagina-165765/

| 🕆 INÍCIO             | NOTÍCIAS               | 📥 MUNICÍPIO            | GOVERNO 🗸             | 🐞 TRANSPARÊNCIA 🗸 | 🌣 CARTA DE SERVIÇOS | turismo 📦                | 🗣 CONTATO     |
|----------------------|------------------------|------------------------|-----------------------|-------------------|---------------------|--------------------------|---------------|
|                      |                        |                        |                       | ≡ MAPA DO SITE    |                     |                          |               |
| Telefones: (48) 303  | 9 - 7563 / (48) 48 910 | 04-9030 - WHATS        |                       |                   |                     | ionnações man            |               |
| Endereço: Avenida    | Ganchos, 426, Ganch    | hos do Meio, (AO LAD(  | O DA FARMÁCIA SODI    | RÉ)               | Pre                 | feito(a): MARCOS HENR    | IQUE DA SILVA |
| Horário de atendin   | nento ao público pre   | esencial: das 13h às 1 | 8h.                   |                   | Vic                 | 2 Prefeito(a): ALDIR DOU | JRIVAL ROSA   |
| E-mail: tributos.gov | celsoramos@gmail.c     | com                    |                       |                   | Flor                | rianópolis               | o da Grande   |
| Atendimento ao Pú    | úblico por telefone: ( | das 13h às 18h, pelo t | elefone: (48) 3039-75 | 63                | Ani                 | versário: 06/11          |               |
| $\frown$             | ·                      |                        |                       |                   | Hal                 | oitantes: 16.915 (IBGE/2 | 2022)         |
| Atribuições          |                        |                        |                       |                   | Ele                 | itores: 14.682 (TSE/2022 | 2)            |
|                      |                        |                        |                       |                   | _                   |                          |               |
|                      | LIVRO ELETR            | ÔNICO                  |                       |                   | Sí                  | mbolos Municip           | ais           |
| FORML                | JLÁRIOS E REC          | QUERIMENTOS            |                       |                   |                     | <b>Ş</b>                 |               |
| PAR                  | CELAMENTO              | DE DÍVIDAS             |                       |                   |                     | Bandeira                 | Brasão        |
| со                   | NSULTA DE P            | ROCESSOS               |                       |                   | •                   | 0:00 / 4:01 -            | •             |

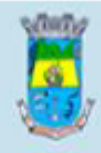

### PREFEITURA MUNICIPAL DE GOVERNADOR CELSO RAMOS

Av. Ganchos, 426 - Ganchos do Meio - Governador Celso Ramos (48) 3039-7563 / (48) 9 8828-2710 (whatsapp)

### **REQUERIMENTO DE SENHA ONLINE**

|   |   |   |    |   | - |   |
|---|---|---|----|---|---|---|
|   | E | m | 13 | 3 | a |   |
| _ |   |   |    | - |   | - |

🗆 Reemissão (Usuário:

A senha principal será emitida para pessoa física:

Representante da empresa abaixo identificada;

Contabilista registrado no Conselho Regional dos Contabilista;

A senha é única por CPF, independentemente da quantidade de empresas de que participe. A permissão para acessar os serviços eletrônicos em nome da empresa é concedida através do vínculo do interessado com a empresa, devidamente registrado no Sistema Municipal.

| IDENTIFICAÇ | ÃO DO | REQUER | ENTE     |          |         |           |     |      |
|-------------|-------|--------|----------|----------|---------|-----------|-----|------|
| Nome:       |       |        |          |          |         |           |     |      |
| CPF:        |       |        |          | Caso sej | ja Cont | tabilista | a): | <br> |
| Endereço    | (Rua, | Av.,   | Praça,   | N°):     |         |           |     | <br> |
| Complemen   | nto:  |        |          | Bai      | irro:   |           |     |      |
| CEP:        |       | Μυ     | nicípio: |          |         |           |     |      |
| Email:      |       |        |          |          |         |           |     |      |

| IDENTIFICAÇÃO DA        | EMPRESA REPRESENTADA                                                             |  |
|-------------------------|----------------------------------------------------------------------------------|--|
| No caso de senha para o | ontabilista, preencher somente se for representante da empresa de contabilidade. |  |
| Nome Empresarial:       |                                                                                  |  |
| CNPJ:                   | CMC (Caso possua):                                                               |  |
|                         |                                                                                  |  |
|                         | Assinatura do(a)requerente ou do terceiro autorizado                             |  |
|                         | Governador Celso Ramos, dede                                                     |  |

#### Observações: 1. O requerimento para a emissão de senha on-line deverá ter firma reconhecida e/ou assinatura digital do interessado desde que possua vinculação à empresa representada junto ao Sistema Municipal. Caso não possua, apresentar documentação que ateste a vinculação junto à Empresa Representada. 2. Caso o requerente solicite a emissão de senha on-line pessoalmente, poderá apresentar documento de identificação com fé pública (original e cópia) com foto, para conferência da assinatura – desde que possua vinculação junto ao Sistema Municipal ou, seja representante legal devidamente comprovado por meio de documentação.